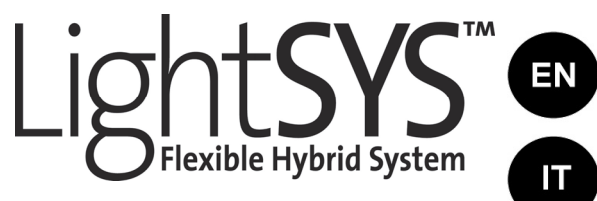

ES

ΡΙ

EI

## LCD Keypad & LCD Proximity Keypad

(Models: RP432KP, RP432KPP)

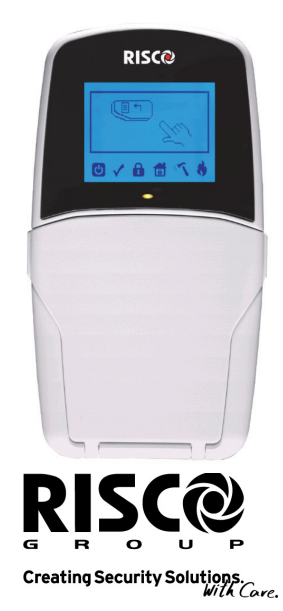

'iscogroup.com

## Introduction

La convivialité du clavier LCD/LCD Proximité LightSYS permet un fonctionnement simple et une programmation des systèmes de sécurité LightSYS et ProSYS.

Les instructions ci-après donnent un bref aperçu du fonctionnement du clavier. Pour des informations détaillées sur la programmation du système, veuillez consulter les manuels d'*installateur* et d'*utilisateur* de la LightSYS ou ProSYS.

## Indicateurs

| ڻ<br>ا                        | Allumé                 | Le système fonctionne correctement à<br>partir de l'alimentation secteur, sa<br>batterie de secours est en bon état et<br>aucune défaillance n'est à signaler dans<br>le système. |
|-------------------------------|------------------------|----------------------------------------------------------------------------------------------------|
| _                             | Eteint                 | Aucune alimentation.                                                                                                    |
| Alimentation                  | Clignotement lent      | La programmation du système est en<br>cours.                                                                                                    |
|                               | Clignotement<br>rapide | Défaillance système (défaut).                                                                                                    |
|                               | Allumé                 | Le système est prêt à être armé.                                                                                                    |
| V                             | Eteint                 | Le système n'est pas prêt à être armé.                                                                                                    |
| Prêt                          | Clignotement lent      | Le système est prêt à être armé tandis<br>que la zone d'entrée/sortie est ouverte.                                                                                                |
|                               | Allumé                 | Le système est en mode « armement<br>total » ou « armement partiel » (réglage<br>partiel).                                                                                        |
|                               | Eteint                 | Le système est désarmé .                                                                                                    |
| Armer                         | Clignotement lent      | Le système est en « temporisation de<br>sortie ».                                                                                                    |
|                               | Clignotement<br>rapide | Condition d'alarme.                                                                                                    |
| Partiel / Contourner          | Allumé                 | Le système est en mode « armement<br>partiel » (armé en partiel) ou «<br>contournement de zone » (omettre).                                                                       |
| (armé en partiel/<br>omettre) | Eteint                 | Le système ne comporte aucun<br>contournement de zone.                                                                                                    |
| 34                            | Allumé                 | La zone/clavier/module externe a été<br>saboté.                                                                                                    |
| Autoprotection                | Eteint                 | Toutes les zones fonctionnent<br>normalement.                                                                                                    |

| <i>.</i> | Allumé   | Alarme incendie.              |
|----------|----------|-------------------------------|
| J        | Eteint   | Fonctionnement normal.        |
| Incendie | Clignote | Problème de circuit incendie. |

## LED (Rouge)

| Armer /Alarme | Se comporte de la même manière que l'indicateur 🚺 |
|---------------|---------------------------------------------------|
|---------------|---------------------------------------------------|

### Touches

Touches de commande

| Ê      | En mode de fonctionnement normal: Utilisé pour Armement total                                                                                                    |
|--------|----------------------------------------------------------------------------------------------------|
|        | Dans les fonctions du menu utilisateur : Permet de modifier les données.                                                                                                    |
|        | En mode de fonctionnement normal : Utilisé pour l'Armement partiel).                                                                                                    |
|        | Dans les fonctions du menu utilisateur : Permet de modifier les données.                                                                                                    |
| (a)ok) | Permet de désarmer le système après la saisie d'un code<br>utilisateur: / <sup>OK</sup> est utilisé pour terminer les commandes et                                            |
|        | confirmer les données à stocker.                                                                                                    |
|        | Note:                                                                                                    |
|        | La touche $\textcircled{\#/6}$ est équivalente à la touche $\textcircled{\#/6}$ sur les claviers ProSYS.                                                                      |
|        | Permet de faire défiler une liste ou de déplacer le curseur vers la<br>gauche ;<br>① indique l'état du système.                                                               |
| [ f    | Permet de faire défiler une liste ou de déplacer le curseur vers la droite.                                                                                                   |
|        | Note:<br>La touche est équivalente à l'icône sur les claviers<br>ProSYS.<br>En mode de fonctionnement normal : Utilisé pour entrer dans les<br>fonctions du monu utilicatour. |
|        | Dans les fonctions du menu utilisateur : Utilisé pour reculer d'une                                                                                                    |

|                   | étape dans le menu.                                                                                                    |
|-------------------|----------------------------------------------------------------------------------------------------|
| Touches d'urgence |                                                                                                    |
| 4, 6              | En appuyant sur ces deux touches simultanément pendant au moins deux secondes, l'alarme incendie se déclenche.             |
| 7.9               | En appuyant sur ces deux touches simultanément pendant au<br>moins deux secondes l'alarme d'urgence se déclenche.          |
| 2                 | En appuyant sur ces deux touches simultanément pendant au<br>moins deux secondes l'alarme de police (alerte) se déclenche. |

#### Touches de fonction

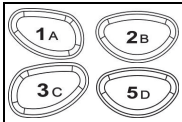

Touches numériques

Permettent d'armer des groupes de zones (par défaut) ou d'activer une série de commandes pré-enregistrées (macros).

Appuyez pendant 2 secondes pour les activer.

Permettent de saisir des chiffres le cas échéant.

## **Réglages du clavier**

#### Remarque :

Les paramètres suivants doivent être définis individuellement pour chaque clavier connecté au système.

### Pour définir les paramètres du clavier, suivez la procédure ci-après :

1. Appuyez sur pendant deux secondes jusqu'à ce que le menu Paramètres du clavier apparaisse.

2. Sélectionnez l'icône correspondante à l'aide des touches 🗔 et 🗀. Pour entrer dans l'option, appuyer sur : 🔊

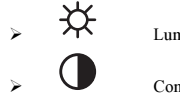

Luminosité

Contraste

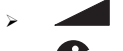

Volume du buzzer du clavier

Langue (mode ProSYS uniquement)

#### Remarque :

- · L'option Langue de la LightSyS est toujours accessible en appuyant simultanément sur
- Pour les versions ProSYS antérieures à 5, définissez la langue du clavier en fonction de la langue du panneau.

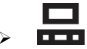

Panneau RP432/RP128 (ProSYS)

#### Remarque :

Sélectionnez RP432 lorsque le clavier est connecté à la LightSYS (par défaut) ou RP128 lorsque le clavier est connecté à la ProSYS.

3. Ajustez les paramètres avec les touches fléchées. Confirmez les paramètres ajustés avec 💷

4. Appuyez sur pour enregistrer les réglages effectués.

5. Appuyez sur pour quitter le menu paramètres du clavier.

## Utilisation du Tag de proximité

Le Tag de proximité, utilisée avec le clavier LCD de proximité (RP432 KPP) est utilisé correctement en le présentant à une distance de 4 cm à l'avant de la partie inférieure du clavier, tel qu'indiqué à droite

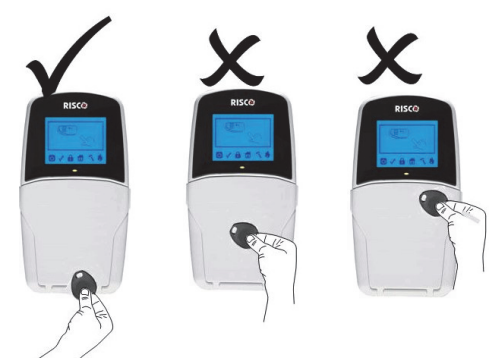

# Mise à niveau automatique résultant de mise à jour manuelle du panneau

La première mise sous tension peut être précédée d'une mise à jour automatique de 3 minutes, Durant laquelle les icônes de mise à jour () et d'alimentation () seront affichées, et la LED clignotera. Ne pas déconnecter le système pendant cette mise à jour.

| opecifications techniques |                                                  |
|---------------------------|--------------------------------------------------|
| Consommation de courant   |                                                  |
| RP432 KP                  | 13,8V +/-10%, 48 mA typique/52 mA max.           |
| RP432 KPP                 | 13,8V +/-10%, 62 mA typique/130 mA max.          |
| Connexion au panneau      | Bus à 4 fils, jusqu'à 300 m du panneau principal |
| principal                 |                                                  |
| Dimensions                | 153 x 84 x 28 mm                                 |
| Température de            | -10°C à 55°C                                     |
| fonctionnement            |                                                  |
| Température de stockage   | -20°C à 60°C                                     |
| Fréquence RF de prox.     | 13,56MHz                                         |

### Spécifications techniques

#### Informations pour passer commande

| Modèle    | Description                                  |
|-----------|----------------------------------------------|
| RP432 KP  | Clavier LCD LightSYS                         |
| RP432 KPP | Clavier LCD LightSYS avec Proximité 13,56MHz |
| RP200KT   | 10 Tag de proximité (13,56MHz)               |